## 中国法律资源库使用指南

### 1. 平台介绍

中国法律资源库是国内数据量庞大、内容丰富齐全、功能实用性强的中国法 律资源检索系统,注重数据范围全面性、分类体系专业性、收录来源权威性、检 索结果精确性、应用功能实用性和书籍更新及时性。

#### 1.1. 特色功能

中国法律资源库涵盖司法案例、法律法规、合同范本、法律文书、法学论著、 法律题库等 12 个大库。提供从案由指引、律师业务等多个角度梳理汇编而成的具 有较强实用性的特色专题库。

通过导航检索、快速检索和高级检索的检索方式对法规、案例、执法、论著、合同、文书、标准、制度、统计、资讯、词典、精选等资源子库内容进行检索,显示检索结果,对显示的检索结果还可进行二次检索,选择检索结果列表中对应内容进行全文信息查看,全文信息中展示相关的关联资料信息,全方位、多维度展示全文信息对应的关联资料。

#### 1.2. 应用价值

各类法律资源来源权威,检索引擎灵活多变,可满足用户多方位检索需求, 为法律教学科研、法律实务工作提供具有价值的法律文献数据支持。

### 2. 系统使用

#### 2.1. 网络地址

http://data.lawyee.net

### 2.2. 首页

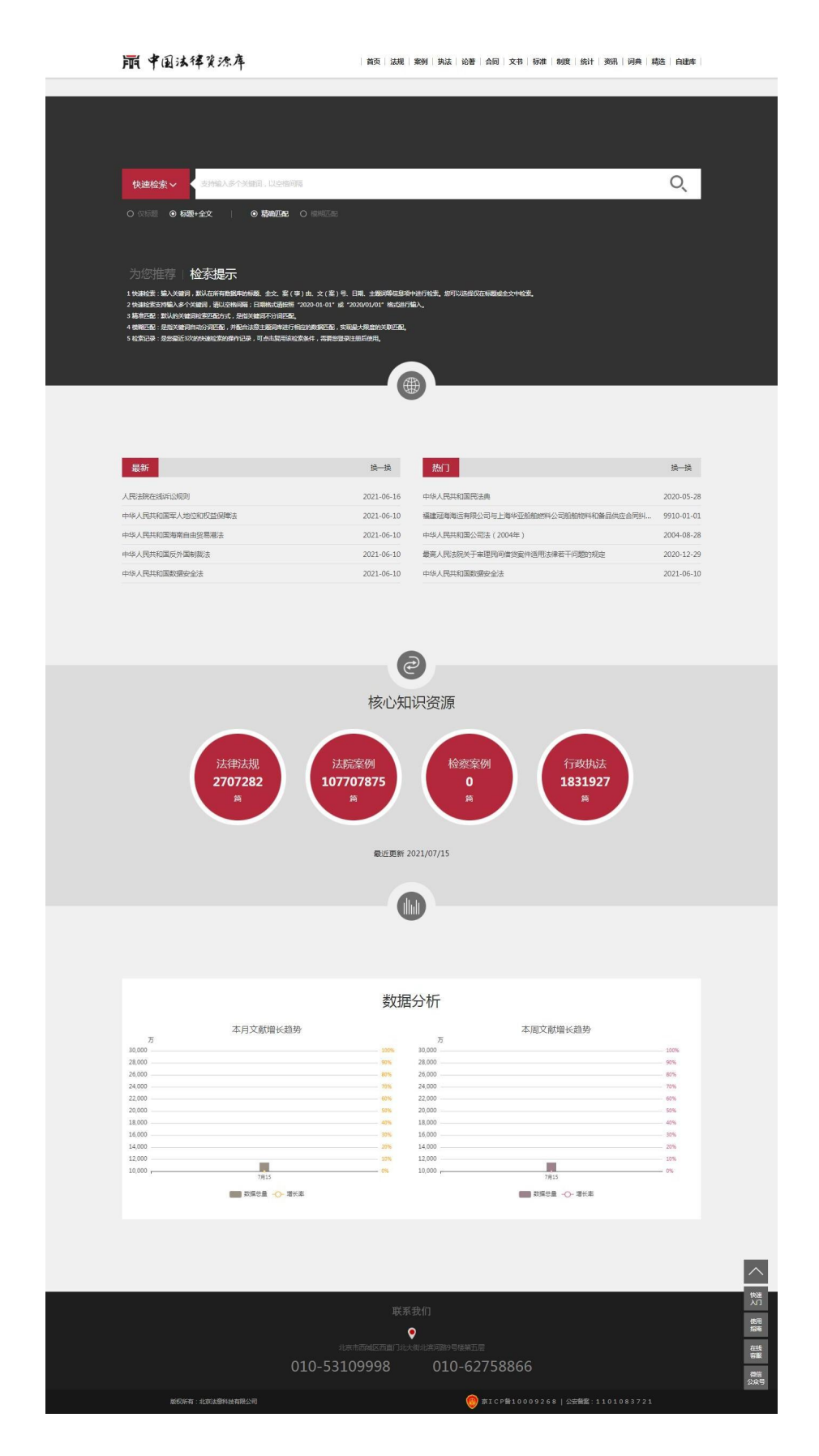

### 2.3. 用户注册、登录

 用户点击网站页头右上角"登录",弹出登录框中,点击"没有账号?点击 这里注册"进入注册页面。已有账号,则选择账号登录,输入账号、密码及 验证码登录系统,或者点击/ IP 登录,输入验证码登录系统(该 IP 地址需 有登录权限)。

| 账号/手机号      |      |
|-------------|------|
| 密码          |      |
| 验证码         | 0924 |
| 没有账号?点击这里注册 | 找回密码 |

2)选中已阅读并同意中国法律资源库《用户协议》,输入注册信息并点击"注册"按钮,完成注册。点击"找回密码",输入手机号、验证码、新密码等信息即可找回密码

|                         | □ 太陆手机号           |
|-------------------------|-------------------|
| 大時利号<br>验证码 <b>8102</b> | <b>● 新田</b> 3374  |
| 手机验证码 获取手机验证码           | 手机验证码     获取手机验证码 |
| 以筆家四                    | 🔒 设置密码            |
| 重新确认密码                  | ● 重新論认密码          |

### 3. 会员管理

#### 3.1. 开通会员/续费

用户登录后,点击"个人中心"进入个人中心,点击"开通会员/续费",选择所需的套餐,选择支付方式,扫码支付后即可开通会员。

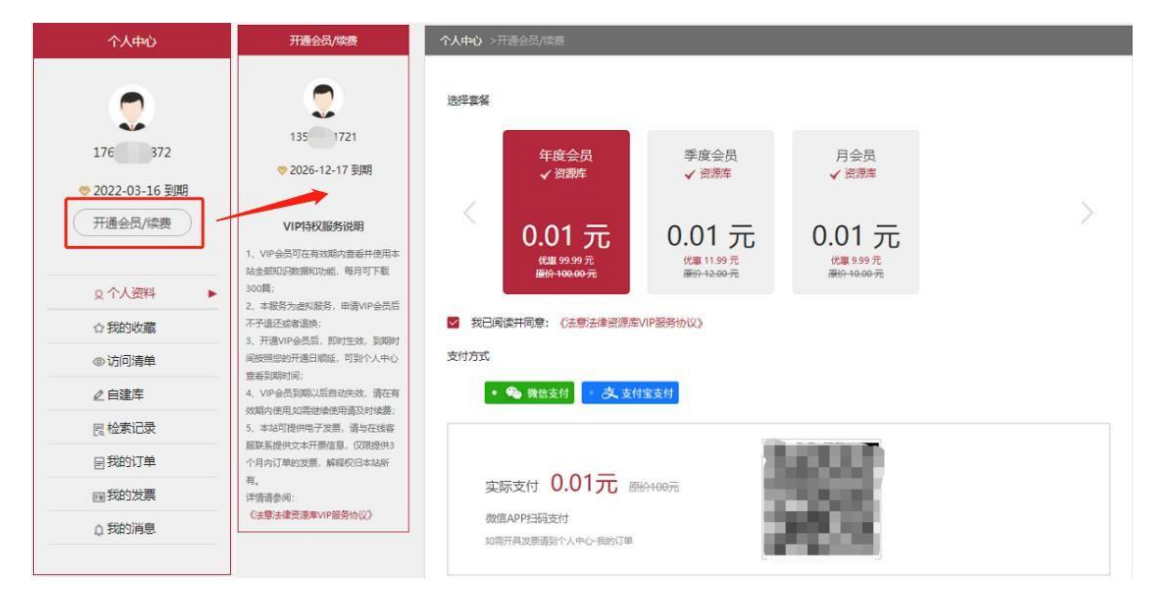

#### 3.2. 会员信息管理

用户登录后,点击"个人中心"进入个人中心,即可对个人信息进行管理, 点击"个人资料"可对个人信息查看和修改、编辑。

 "我的收藏"用于显示已经收藏的法律资源内容,可根据资源类型快速定 位已收藏的资源,点击知识标题可对具体的资源内容进行查看,可取消收藏和下载 全文。

"访问清单"用于显示已经访问的资源清单,可根据资源类型快速定位已访问的资源,点击知识标题可对具体的资源内容进行查看,可收藏和下载全文。

 开通会员后可进行自建库内容的管理,点击左侧"自建库"标签,进入自 建库页面,以列表形式显示自建库数据记录。

4) "检索记录"用于显示所有检索的记录,点击"检索"即可对该检索记录
 进行再次检索。

5) 点击左侧"我的订单"标签,进入我的订单页面。我的订单以列表形式显示

本人订单记录,点击未开票的订单可进入我的发票进行开票。

6)点击左侧"我的发票"标签,进入我的发票页面。默认显示未开票的信息。 可选择未开票进行发票开具,可查看已开票和开票说明。

7)点击左侧"我的消息"标签,进入我的消息页面。显示系统消息记录,可 进消息查看。尚未查看的消息,系统会在消息内容前及"我的消息"标签前以实心 圆点进行标记,消息查看后该圆点消失。

| 法意官网 法律教学科研 中国法律资源库 法学大数据实证研究                                     | 法律微报告 法律应用市场 法律机器人 |                                 | 176 1872     |
|-------------------------------------------------------------------|--------------------|---------------------------------|--------------|
| 前 中国法律资源库                                                         | 首页   法规   案例   执法  | 论著   合同   文书   标准   制度   统计   资 | n 个人中心       |
|                                                                   |                    |                                 | 退出登录         |
| 个人中心 个人中心 >个人资料                                                   |                    |                                 |              |
| 、 用户名                                                             |                    | 教育程度 本科                         |              |
| 176 1872 账号                                                       | 176 72             | 표면 제가                           |              |
| <ul> <li>◆ 2022-03-16 到期</li> <li>开通会员/续费</li> <li>手机号</li> </ul> | 176 1872 修改手机号     | 所在地 北京市 西城区                     |              |
| 电子邮箱                                                              | @qq.com            | 工作单位 法意科技                       |              |
|                                                                   | 男                  | 专业领域 劳动法与社会保障法                  |              |
| ◎ 访问清单                                                            |                    |                                 |              |
| ∠自建库                                                              |                    |                                 |              |
| 同检索记录                                                             |                    | 3                               | 完善或修改资料 修改密码 |
| ■ 我的订单                                                            |                    |                                 |              |
| 回我的发票                                                             |                    |                                 |              |
| Q 我的消息                                                            |                    |                                 |              |

### 4. 检索方式

#### 4.1. 导航检索

导航检索包括首页的法规、案例、执法、论著、合同、文书、标准、制度、 统计、资讯、词典、精选、自建库数据库导航,用户点击后进入对应的数据库。 自建库是用户自行创建的知识管理模块,用户可在个人中心新增、编辑、查看个 性化的知识数据。

法意官网 法律教学科研 中国法律资源库 法学大数据实证研究 法律微报告 法律应用市场 法律机器人 쯀륛 肩 中国法律资源库 首页 | 法规 | 案例 | 执法 | 论著 | 合同 | 文书 | 标准 | 制度 | 统计 | 资讯 | 词典 | 精选 | 自建库

#### 4.2. 快速检索

首页默认显示快速检索方式,输入关键词进行快速检索,多个关键词以空格 分隔,可自定义选择检索范围(仅标题、标题+全文)、匹配方式(精确匹配、 模糊匹配,默认精确匹配)进行快速检索。

快速检索提供检索内容联想,输入"关键词加空格"后检索框下方提供联想 内容,点击该资源即可快速查看全文内容。

已登录的用户,使用快速检索时,系统会自动提示该用户最近检索的3条检 索历史。

| 法意言网 法律教学科研 中国法律资源库 法学大数据实证研究 法律偿报告 法                                                                           | 去律应用市场 法律机器人                                     | 登录                                      |    |
|----------------------------------------------------------------------------------------------------|--------------------------------------------------|-----------------------------------------|----|
| 前中国法律资源库                                                                                                    | <b>领 法规 案例 执法</b>                                | 论著  合同  文书  杨难  制度  统计  资讯  问典  精选  自建库 |    |
|                                                                                                    |                                                  |                                         |    |
|                                                                                                    | 快速检索~                                            | 民法典                                     | O, |
| 快速检索~    支持输入多个关脚词,以空間间隔                                                                                        | 0 (2) 振题 ● 标题                                    | 中央法规                                    |    |
|                                                                                                    | 为您推荐丨枚                                           | 关于开展民主共派遣作品征集活动的通知                      |    |
|                                                                                                    |                                                  | 关于在全市组织开展民主典宣传曾及教育活动的通知                 |    |
|                                                                                                    |                                                  | 中华人民共和国民法典                              |    |
| 为你推荐   <b>检索提示</b>                                                                                              |                                                  | 关于成立潮州市民法典普法宣讲团的通知                      |    |
| 1 快速检索:輸入失戦间, 武人在所有数無弊的振荡、全文、変(事)由、文(案)号、日期、                                                                    | 1 快速检索: 輸入关键词,                                   | 珠海市水务局关于印发《民法典》首法责任清单的通知                |    |
| 2 快速检索支持输入多个关键词,请以空格问题;日期指式有绘照"2020-01-01"或"2020/0<br>3 精神匹配:默认此关键词经素匹配方式,且指关键词不分词匹配。                           | 2 快速检索支持输入多个关<br>3 精准匹配:默认的关键词                   | 理想法定                                    |    |
| 4 楼厢匹配:是指关雎词自动分词匹配,并配合法意主题词连进行相应的数据匹配,实现最大那<br>5 检索记录:是想是近3次的快速检索的提作记录,可点击复用该检索条件,需要感觉现注册后                      | 378 4 楼朝匹配:是指关键词自<br><sup>后</sup> 5 检索记录:是您最近3次1 | 民法典继承编(草案二次审议稿)征求意见                     |    |
| Read of the second state of the second state of the second state of the second state of the second state of the |                                                  | 关于《中华人民共和国民法典(草案)》的说明                   |    |
|                                                                                                    |                                                  | 民法典侵权责任编(草案二次审议稿)征求意见                   |    |
|                                                                                                    |                                                  | 民法典人格权编(草案二次审议稿)征求意见                    |    |
|                                                                                                    |                                                  | 民法典侵权责任编(草案三次审议稿)征求意见                   |    |
|                                                                                                    |                                                  | 法院案例                                    |    |
|                                                                                                    |                                                  | 双方于《中华人民共和国民法典》施行一审民事                   |    |

#### 4.3. 高级检索

点击"快速检索"下拉框,选择"高级检索",第一步选择相关的资源库(至多选择 10 个),第二步设置多个组合条件,点击检索,实现高级精确检索。

| R     | 四半 (二)亦)牛(:                                | ±≫/29   | 1#10 <sup>-1</sup> |      |    |     |      |      |      |          | ~ |
|-------|--------------------------------------------|---------|--------------------|------|----|-----|------|------|------|----------|---|
| 法规:   | 中央法规 🗸                                     | 地方法     | 规                  | 政策文件 | Ŷ  | 法资料 | 法规解读 | 行业规定 | 香港法规 | 澳门法规     |   |
|       | 台湾法规                                       | 外国法     | 规                  | 国际条约 | 古  | 代法规 | 近代法规 |      |      |          |   |
| 案例:   | 法院案例                                       | 检察案     | 例                  | 仲裁案例 | 香  | 巷案例 | 澳门案例 | 台湾案例 | 外国案例 | 国际案例     |   |
|       | 古代案例                                       | 近代案     | 酮                  | 行政执法 | 寵例 |     |      |      |      |          |   |
| 论著:   | 1174                                       | - V V P | 文                  | 期刊论文 | 报  | 紙论文 | 会议论文 |      |      |          |   |
| 其它:   | 法规名称<br>法规全文                               | ð       | 示准                 | 制度   | 统计 | 资讯  |      |      |      |          |   |
| -11   | 法规条款 法规文号                                  |         |                    |      |    |     |      |      |      |          | ~ |
| -2.8  | 法规层级                                       |         |                    |      |    |     |      |      |      |          |   |
| 由中法规  | 」<br>一 一 一 一 一 新 一 一 新 一 一 新 一 新 一 新 一 新 一 |         |                    |      |    |     |      |      |      |          | ~ |
| 1 / 1 | 法规效力                                       |         |                    |      |    |     |      |      |      |          |   |
| -     | · 颁布机构                                     |         |                    |      |    |     |      |      |      |          | _ |
|       | 失效日期                                       |         |                    |      |    |     |      |      |      | +条件 ●条件组 | ] |
|       |                                            | ~       |                    |      |    |     |      |      |      |          |   |
|       |                                            |         |                    |      |    |     |      |      |      |          |   |
|       |                                            |         |                    |      |    |     |      |      |      |          |   |
|       |                                            |         |                    |      |    |     |      |      |      |          |   |

### 4.4. 二次检索

在检索结果中可继续通过快速检索和高级检索对检索结果进行二次检索。

育 中国法律资源库

| 快速检索~         | へ关鍵词、以空物间隔のの人、人は果中检索                                                                                                    |
|---------------|----------------------------------------------------------------------------------------------------|
| ○ 仅标题 ● 标题+全文 |                                                                                                    |
| 检索结果导航        | 首页 > 法规 > <b>中央法规 (共命中717条 )</b>                                                                                                    |
| 【法规】          | 检索条件: 法规名称:包含"劳动"× 关键词:合同×                                                                                                    |
| 中央法规:717 🕨    | 筛选: 法规层级 ~ 颁布机构 ~ 法规效力 ~ 法规形式 ~ 年份 ~                                                                                                    |
|               | 排序: 综合排序 法规层级 颁布日期 生效日期                                                                                                    |
|               | □ 全选 L-页 1 72 下-页 到旗 1 页 施定 列表显示 ★ 批量操作 ★                                                                                                    |
|               | <ul> <li>最高人民法院关于审理劳动争议案件适用法律问题的解释(一)</li> <li>2020-12-29 颁布1 有效1 中华人民共和国最高人民法院</li> <li>最高人民法院关于审理劳动争议案件适用法律问题的解释(一)(2020年12月25日最高人民法院审判委员会第1825次会议通过,自2021年1月1日起施行)2020年12月29日法释〔2020]26号为正确审理劳动争议案件,根据《中华人民共和国民法典》《中华人民共和国劳动</li> </ul> |

# 5. 资源检索流程

用户根据需要选择检索方式(导航检索、快速检索、高级检索)进行资源检索。

| 聑 中国法律资源库                                                                                                    | 首页 法规                                   | 案例   执法                  | 论著   台  | 合同   文书   | <b>沶准 制度</b> | (统计) | 资讯   词典 | 精选 自建库 |
|----------------------------------------------------------------------------------------------------|-----------------------------------------|--------------------------|---------|-----------|--------------|------|---------|--------|
|                                                                                                    |                                         |                          |         |           |              |      |         |        |
|                                                                                                    |                                         |                          |         |           |              |      |         |        |
| 快速检索 >                                                                                                    |                                         |                          |         |           |              |      |         | O,     |
|                                                                                                    |                                         |                          |         |           |              |      |         |        |
| 为您推荐   检索提示                                                                                                    |                                         |                          |         |           |              |      |         |        |
| 1 快速检查:输入关键词,就从在所有数据等的标题。全文、宽(事)电、文(宽)号、<br>2 快速检查支持输入多个关键词,请以空物间隔;日期格式请按照"2020-01-01"或"2<br>3 精準匹配:默认的关键词检查匹配方式,是指关键词不分词匹配。<br>4 模糊匹配:是指关键词自动分词匹配,并配合法意主题词词并进行相应的数据匹配,实现 | 日期、主題词等信息<br>020/01/01"格式进<br>最大限度的关联匹配 | 项中进行检索。 您<br>长行输入。<br>1. | 可以选择仅在杨 | 成國或全文中检索。 |              |      |         |        |
| 5 医药仁孕:是您属亚3次的快速医紊的操作让孕,可点击起用该检查条件,需要您登录;                                                                                                    | emaqa.                                  |                          |         |           |              |      |         |        |

如果对结果不满意,可以对检索结果进行筛选和二次检索,对检索结果进一步筛选,可对排序条件、列表显示进行切换。

| 快速检索~                     | PY光暗司,以上的问题       Q     从结束中结束                                                       |
|---------------------------|--------------------------------------------------------------------------------------|
| ○ 仅标题 ◎ 标题+全文<br>L、检索结果导航 | ◎ 精碘匹配 ○ 横綱匹配 6、结果中检索                                                                |
| 检索结果导航                    | · 首页 > 法规 > <b>中央法规 ( 共命中178条 )</b>                                                  |
| [法规]                      | 检索条件: 关键词:民法典×                                                                       |
| 中央法规:178 🕨                | (新选: 法规层级 ∨ 颜布的构 ∨ 法规效力 ∨ 法规形式 ∨ 年份 ∨ 2、筛洗条件                                         |
| 地方法规:320                  |                                                                                      |
| 政策文件:1                    | /相序: 项目相序↓ 法规图级 颜仲已相 至效日相 3、排序余件                                                     |
| 立法资料:49                   | □ 全选 上一页 1 18 下一页 50 1 页 晚空 列表员示 ▲ 批量操作 マ                                            |
| 法规解读:20                   | 4、列表显示 列表醌式                                                                          |
| 行业规定:3                    | □ 中国银保监会关于清理规章规范性文件的决定  ◎ <sup>会并显示</sup> ○ 9 <sup>层显示</sup>                         |
| 澳门法规:154                  | 2021-06-21 颁作   有双   中曲限订版包监督管理委员会                                                   |
| の5回に土地1・6つ                | 「一日本の加速など」「市場な加速の加速に加速した「日本」」(1)100日日本(1)100日本、日本、日本、日本、日本、日本、日本、日本、日本、日本、日本、日本、日本、日 |

找到所需资源时,点击资源标题,进入会员开通/续费页面(IP 登录用户直接查看全文),选择所需套餐,可以通过微信和支付宝在线支付,会员开通后,即可查看全文。

| 个人中心                                    | 开通会员/续费                                              | <b>↑人中心</b> →开通金员/续费                                                                                                    |  |
|-----------------------------------------|------------------------------------------------------|----------------------------------------------------------------------------------------------------|--|
|                                         | ٢                                                    | 选择整备                                                                                                    |  |
| 176 372<br><sup>(1)</sup> 2022-03-16 到期 | 135 1721                                             | 年度会员 季度会员 月会员<br>✓ 資源年 ✓ 資源年 ✓ 資源年                                                                                                    |  |
| 开通会员/续费                                 | VIP特权服务说明<br>1、VIP会员可在有效明内面差并使用本<br>站全部印记除潮和功能。每月可下载 | く<br>0.01元<br>0.01元<br>0.01元<br>(第997<br>(第997<br>1997                                                                                                    |  |
| ♀个人资料 ►                                 | 300篇:<br>2 本部各市中部部名 由港VIDARE                         | and another and the second of the second of |  |
| ☆我的收藏                                   | 7. 中國5776298657, 中国111 至2011<br>不予退还或者追换:            | ✓ 我已间读并同意: (法憲法律资源库VIP服务协议)                                                                                                    |  |
| ◎访问清单                                   | 3、开通VIP部合品,加引主动、到AIPI<br>间接短短的开通日期延,可到个人中心           | 支付方式                                                                                                    |  |
| ∠自建库                                    | 宣告到期时间;<br>4、VIP会员到期以后自动先效,请在有                       | • 🇠 機能支付 🔹 友 支付宝支付                                                                                                    |  |
| 民检索记录                                   | 效期內便用,如需總續使用請及討讀费;<br>5、本站可提供电子发票,请与在线容              |                                                                                                    |  |
| 目我的订单                                   | 服联系提供文本开册信息,仅限提供3<br>个月内订单的发票,解释校旧本站所                | 14000                                                                                                    |  |
| 國我的发票                                   | 有。<br>详情请参问:                                         | 实际支付 0.01元 原始400元                                                                                                    |  |
| ↓ 我的消息                                  | G主意法律资源用VIP服务协议)                                     | 教授品APP13项支付<br>如需开展发展通到个人中心-我的订单。                                                                                                    |  |

6. 检索结果

### 6.1. 检索结果导航

检索结果导航显示对应的资源类型下检索数量,选择不同的资源类型则右侧 显示对应的检索结果列表。

肩 中国法律资源库

| 首页 | 法规 | 案例 | 执法 | 论著 | 合同 | 文书 | 标准 | 制度 | 统计 | 资讯 | 词典 | 精选 | 自建库 |

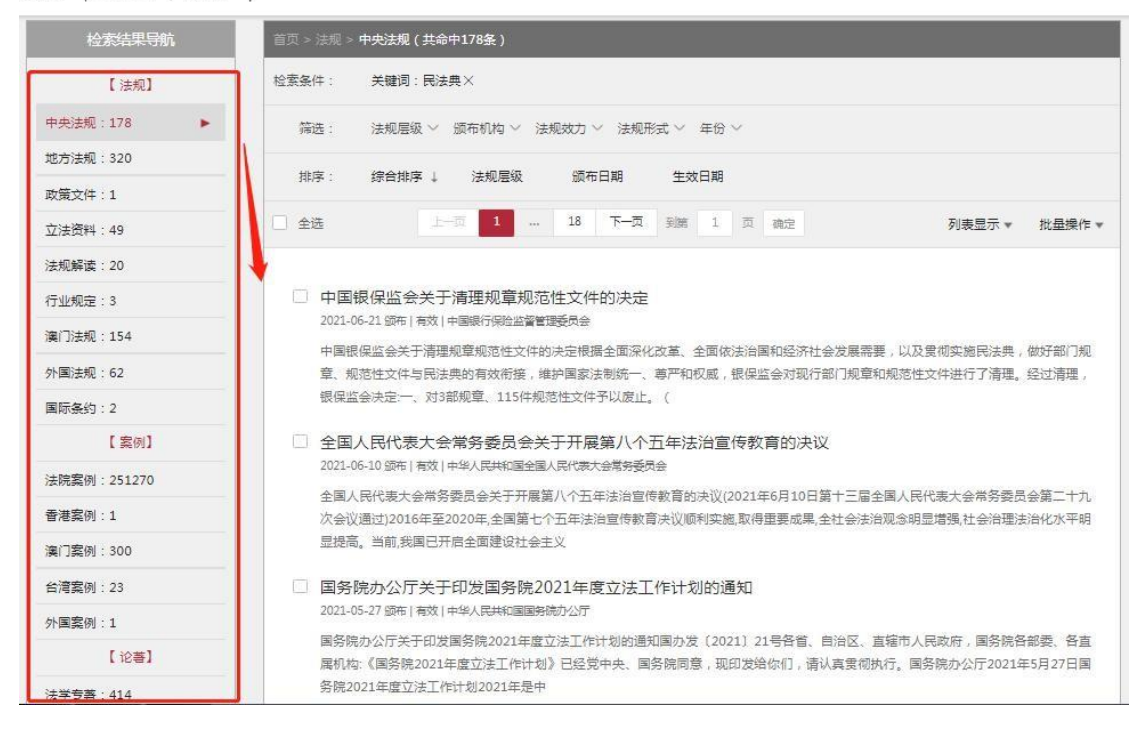

### 6.2. 检索条件

根据输入的关键词和筛选条件逐个显示检索条件,已经显示的检索条件可以 逐项删除,删除后,按照最新的检索条件重新进行检索。

可通过选择筛选条件对检索结果进行筛选,不同资源库标签筛选内容不同。

检索结果列表默认显示综合排序,可选择不同的排序方式对对应数据库的检 索结果列表进行重新排序,不同数据库排序条件不同。

| 检索结果导航 首页 > 3 |  |          | 中央法规(共命中1条)                                        |        |        |
|---------------|--|----------|----------------------------------------------------|--------|--------|
| 【法规】          |  | 检索条件:    | 关键词:刑法× 关键词:保护×                                    |        |        |
| 中央法规:1        |  | 筛选:      | 法规层级 > 颁布机构 > 法规效力 > 法规形式 > 年份 >                   |        |        |
| 地方法规:24       |  | 排房 ·     | 经合排定 注抑层级 领东日期 生效日期                                |        |        |
| 立法资料:55       |  | 5117 J * |                                                    |        |        |
| 法规解读:24       |  | □ 全选     | 上一页 1 下一页 到第 1 页 确定                                | 列表显示 ▼ | 批量操作 ▼ |
| 行业规定:4        |  |          |                                                    |        |        |
| 澳门法规:5        |  | □ 最高     | 人民法院刑事审判第二庭关于集体商标是否属于我国 <mark>刑法的保护</mark> 范围问题的复函 |        |        |
| 台湾法规:5        |  | 2009-0   | 14-10 Mct   thixx                                  |        |        |

#### 6.3. 列表显示

检索结果页可对列表显示的列表模式、列表要素进行选择。不同资源数据库 列表模式及列表要素有所差异。

肩 中国法律资源库

| 首页 | 法规 | 案例 | 执法 | 论著 | 合同 | 文书 | 标准 | 制度 | 统计 | 资讯 | 词典 | 精选 | 自建库

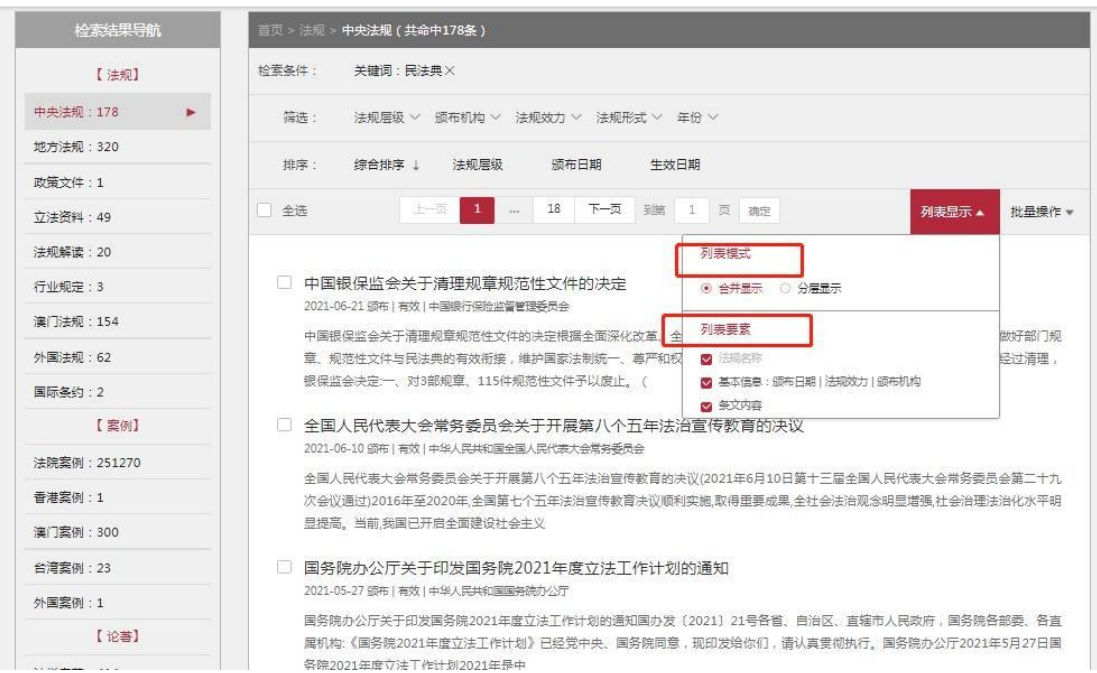

- 1) 列表模式可进行合并显示或者分层显示,默认为合并显示。
- 选择分层显示则对检索结果列表进行分层样式展示,不同资源数据分层显示类型不同。
- 可选择显示相关的列表要素,列表要素可分为标题、基本信息、相关内容,勾 选后检索结果列表按照勾选的列表要素进行内容的显示。

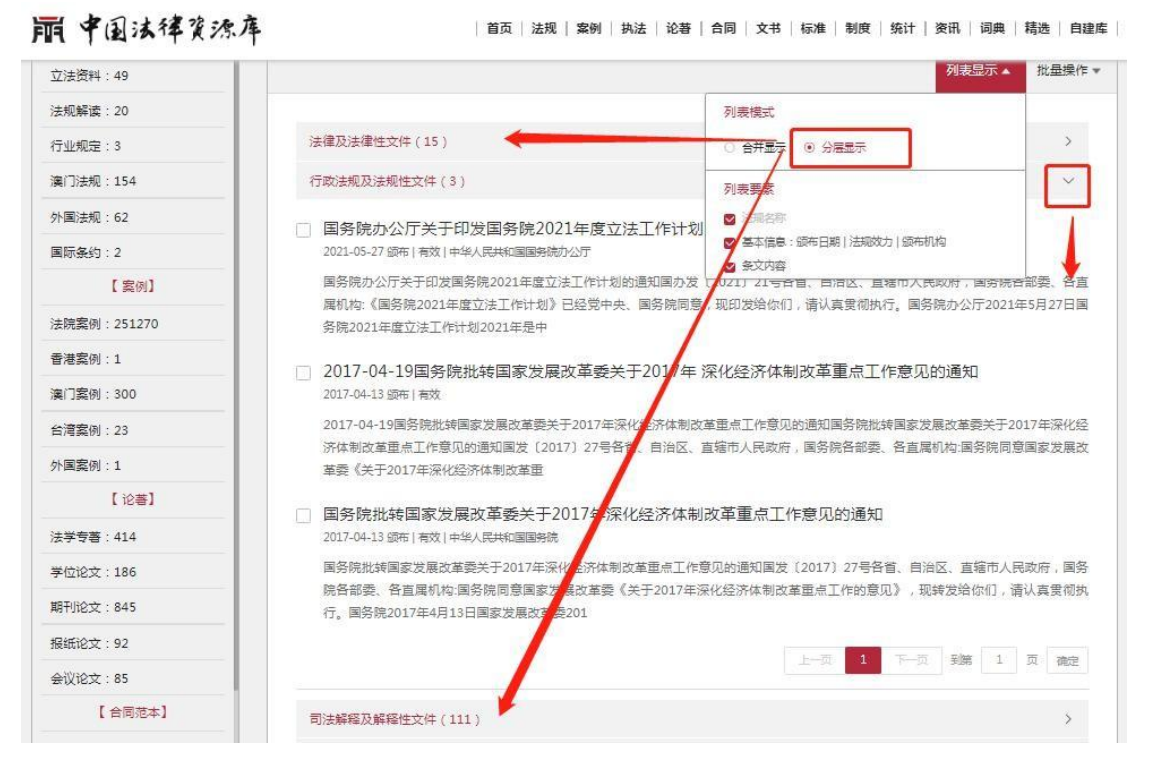

6.4. 批量操作

可对检索结果进行批量下载和收藏操作,通过列表项前的复选框,选中需要 批量操作的数据资源,点击批量下载和批量收藏即可进行批量操作。

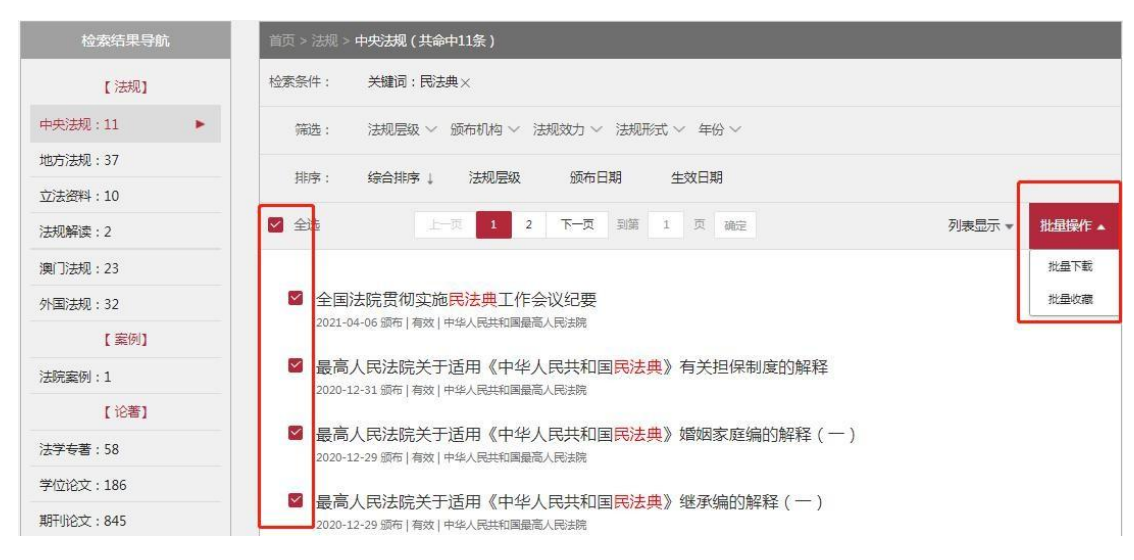

### 7. 全文查看

选择检索结果列表中的数据进行全文信息的查看。不同资源数据库对应的 全文查看页有所不同,主要可分为法规类的全文查看页、案例类全文查看页和 其他类全文查看页。

#### 7.1. 法规类全文查看

1)可在法规资源库检索结果列表中选择对应的法规进行法规全文详情查看。

2)特色工具条,可以实现页内检索定位功能、法条定位、仅显示命中、字号大小调整及分享、收藏、转发和下载操作。

3) 目录显示目录结构树,选择目录树节点,可跳转至该法规相应位置。

4)点击全文页左侧工具导航栏,提供"摘要"、法规沿革、法规解读、引用说明、中英对照、配套规定、立法资料等配套资料关联查看。

|          | 目录                | A+ A- 输入文字 第 条 ■ 仅显示命中 操作▼                                             |
|----------|-------------------|------------------------------------------------------------------------|
| 国摘要      | 第一编 总则            |                                                                        |
| Ъ<br>Эня | 第一章 基本规定          | 山化人民共和国主座へ                                                             |
| 沿革       | 第二章 自然人           | 中半八氏共和国土/市マ                                                            |
| ¢۵.      | 第一节 民事权利能力和民事行为能力 | 第四十五号                                                                  |
| 立法资料     | 第二节 监护            | 《中华人民共和国 <mark>民法典</mark> 》已由中华人民共和国第十三届全国人民代表大会第三次会议于2020年5月28日通过,现予公 |
|          | 第三节 宣告失踪和宣告死亡     | 布,自2021年1月1日起施行。                                                       |
|          | 第四节 个体工商户和农村承包经营户 | 中华人民共和国主席习近平                                                           |
|          | 第三章 法人            | 2020年5月28日                                                             |
|          | 第一节一般规定           |                                                                        |
|          | 第二节营利法人           | 市化人民共和国民社会                                                             |
|          | 第三节 非营利法人         | 中华人民共和国民法典                                                             |
|          | 第四节 特别法人          |                                                                        |
|          | 第四章 非法人组织         | 第一编 尼则                                                                 |
|          | 第五章 民事权利          |                                                                        |
|          | 第六章 民事法律行为        | 第一章 基本规定                                                               |
|          | ₩_±               | ③ 第一条 为了保护民事主体的合法权益,调整民事关系,维护社会和经济秩序,适应中国特色社会主义发展要求,弘扬社                |
|          |                   | 会主义核心价值观,根据宪法,制定本法。                                                    |

| 中英                                                                               | 对照                                                                                                    |
|----------------------------------------------------------------------------------|----------------------------------------------------------------------------------------------------|
| 中华人民共和国公司法(2004年)                                                                | Company law of the people's Republic of China (2004)                                                                                                    |
| 左脚检察                                                                             | 右脚脸棠                                                                                                    |
| 中华人民共和国公司法(2004年)                                                                | Company law of the people's Republic of China (2004)                                                                                                    |
| 第一章 总则                                                                           | Chapter I General Provisions                                                                                                    |
| 第一条为了适应建立现代企业制度的需要,规范公司的组织和行为,保护公司、股东和债权人的合法权益,维护社会经济秩序,促进社会主义市场经济的发展,根据宪法,制定本法。 | Article 1 this law is formulated in accordance with the Constitution in order to<br>meet the needs of establishing a modern enterprise system, standardize the<br>organization and conduct of companies, protect the legitimate rights and interests<br>of companies, shareholders and creditors, maintain social and economic order, and<br>promote the development of the socialist market economy. |
| 第二条 本法所称公司是指依照本法在中国境内设立的有限责任公司和股份有限公司。                                           | Article 2 the term "company" as used in this Law refers to a limited liability<br>company or a joint stock limited company established within the territory of China<br>in accordance with this law.                                                                                                    |
| 第三条 有限责任公司和股份有限公司是企业法人。                                                          | Article 3 a limited liability company and a joint stock limited company are<br>enterprise legal persons.                                                                                                    |
| 有限责任公司,股东以其出资额为限对公司承担责任,公司以其全部资产对公司的债务承<br>担责任。                                  | In a limited liability company, the shareholders shall be liable to the company to<br>the extent of their capital contribution, and the company shall be liable for its<br>debts with all its assets.                                                                                                    |
| 設份有限公司,其全部沒本分为等额股份,股东以其所持股份为限对公司承担责任,公司<br>以其全部将产对公司的债务承担责任。                     | The total capital of a joint stock limited company is divided into equal shares. The shareholders are liable to the company to the extent of their shares, and the                                                                                                    |

#### 7.2. 案例类全文查看页

可在案例资源库检索结果列表中选择对应的案例进行案例全文详情页查看。

1)特色工具条,可以实现页内检索定位功能、字号大小调整及分享、收藏、

转发和下载操作。

2) 文书结构显示文书结构树,点击文书结构树节点,跳转至该文书对应的 位置。

3) 点击全文页左侧中导航栏,可以关联案例的"概要"、"关联文书"、 法条详情、案例数据包、评析。

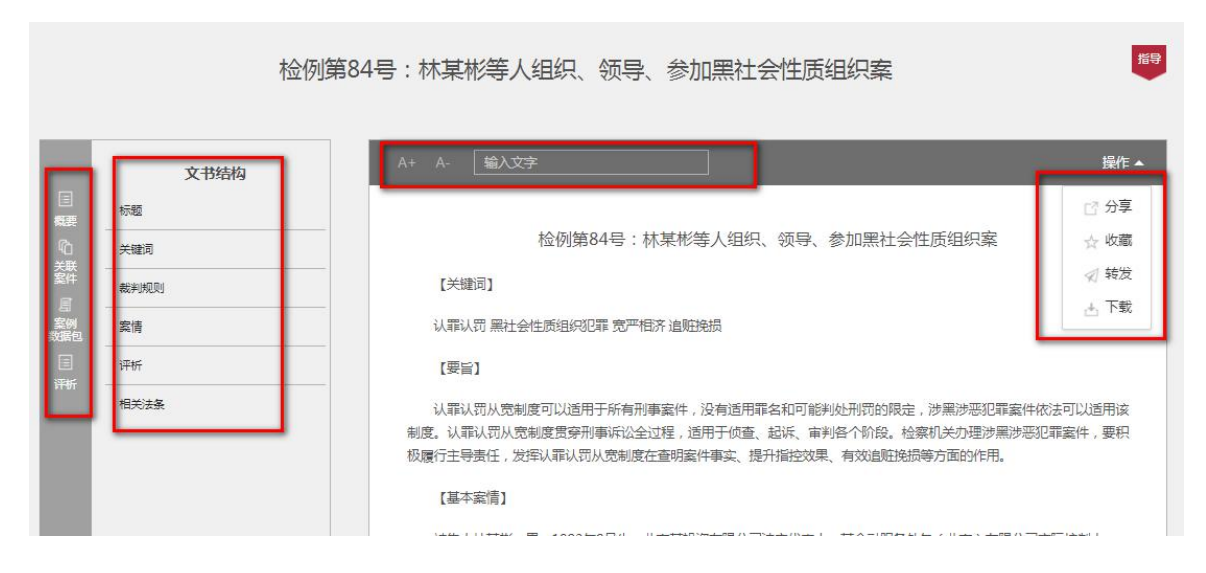

#### 其他类全文查看页(以合同为例) 7.3.

其他类全文查看页包括执法、论著、合同、文书、标准、统计、资讯、词典、

精选等。其中论著包括法学专著、报纸论文、学位论文、期刊论文和会议论文。 可在检索结果列表中选择对应内容全文详情页查看。

1)特色工具条,可以实现页内检索定位功能、字号大小调整及分享、收藏、 转发和下载。

2)显示目录,点击目录节点,跳转至该合同对应的位置。

3) 点击全文页左侧中的摘要,右侧显示相关摘要信息。

|                |                                                                                | 政府和社会资本合作项目合同                                                                                                    |                            |
|----------------|--------------------------------------------------------------------------------|----------------------------------------------------------------------------------------------------|----------------------------|
|                | 目录                                                                             | A+ A- 输入文字                                                                                                    | 操作 ▲                       |
| <b>三</b><br>婉要 | 算一章总则<br>第二章PPP项目资产的确认<br>第三章PPP项目资产的计量<br>第四章PPP项目净资产的确认和计量<br>第五章列股<br>算六章附则 | 政府和社会资本合作项目合同                                                                                                    | [ <sup>7]</sup> 分享<br>☆ 收藏 |
|                |                                                                                | 第一章总则<br>第一条为了规范政府方对政府和社会资本合作(PPP)项目合同的确认、计量和相关信息的列报,根据《四                                                                                                    | ✓ 转发 ▲ 下载 √府会计准则           |
|                |                                                                                | ——基本准则》,制定本准则。<br>第二条本准则所称PPP项目合同,是指政府方与社会资本方依法依规就PPP项目合作所订立的合同,该合同应当同时具有<br>以下特征:                                                                               |                            |
|                |                                                                                | (一)社会资本方在合同约定的运营期间内代表政府方使用PPP项目资产是供公共产品和服务;<br>(二)社会资本方在合同约定的期间内就其提供的公共产品和服务获得补偿。本准则所称政府方,是指政府授权或指定<br>的PPP项目实施机构,通常为政府有关职能部门或事业单位。本准则所称社会资本方,是指与政府方签署PPP项目合同的社会 |                            |